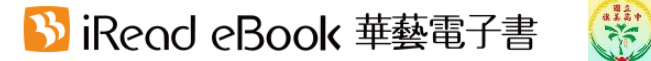

## Airiti Library華藝線上圖書館個人登入及使用說明

從國立旗美高中圖書館首頁→左側館藏資源點選「電子期刊」或從Google搜尋「Airiti Library華藝 線上圖書館」,全校教職員生都可以在校內網域進入華藝線上做圖書館期刊文章的全文下載 →進入下下圖**步驟1**左圖,請依步驟說明使用

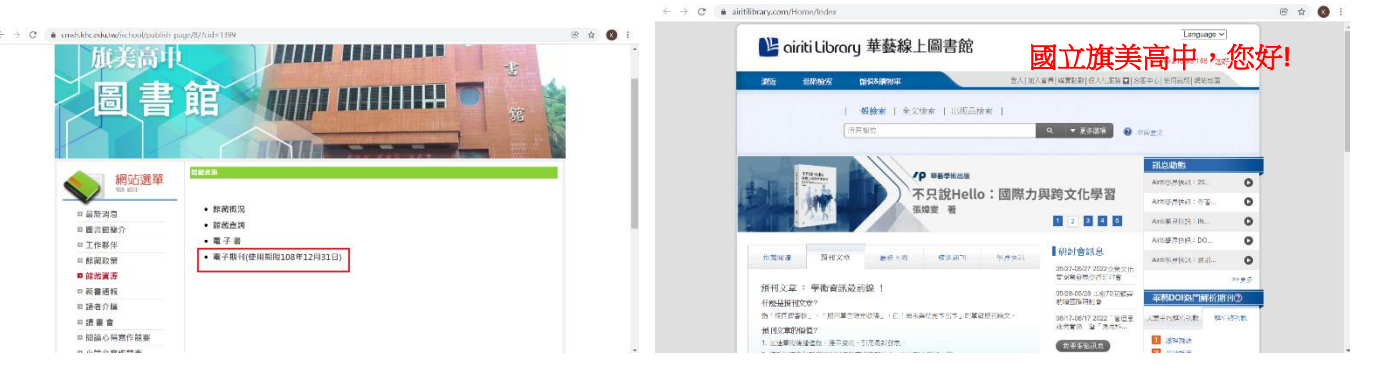

## 步驟1全文下載

下圖(圖一)上方檢索欄位下方輸入待查詢的關鍵字,(圖二)進入查詢頁面搜尋文章,進入文章詳目 頁(圖三)右上方點選「全文下載」輸入驗證碼(圖四),即可下載文章閱讀(圖五)

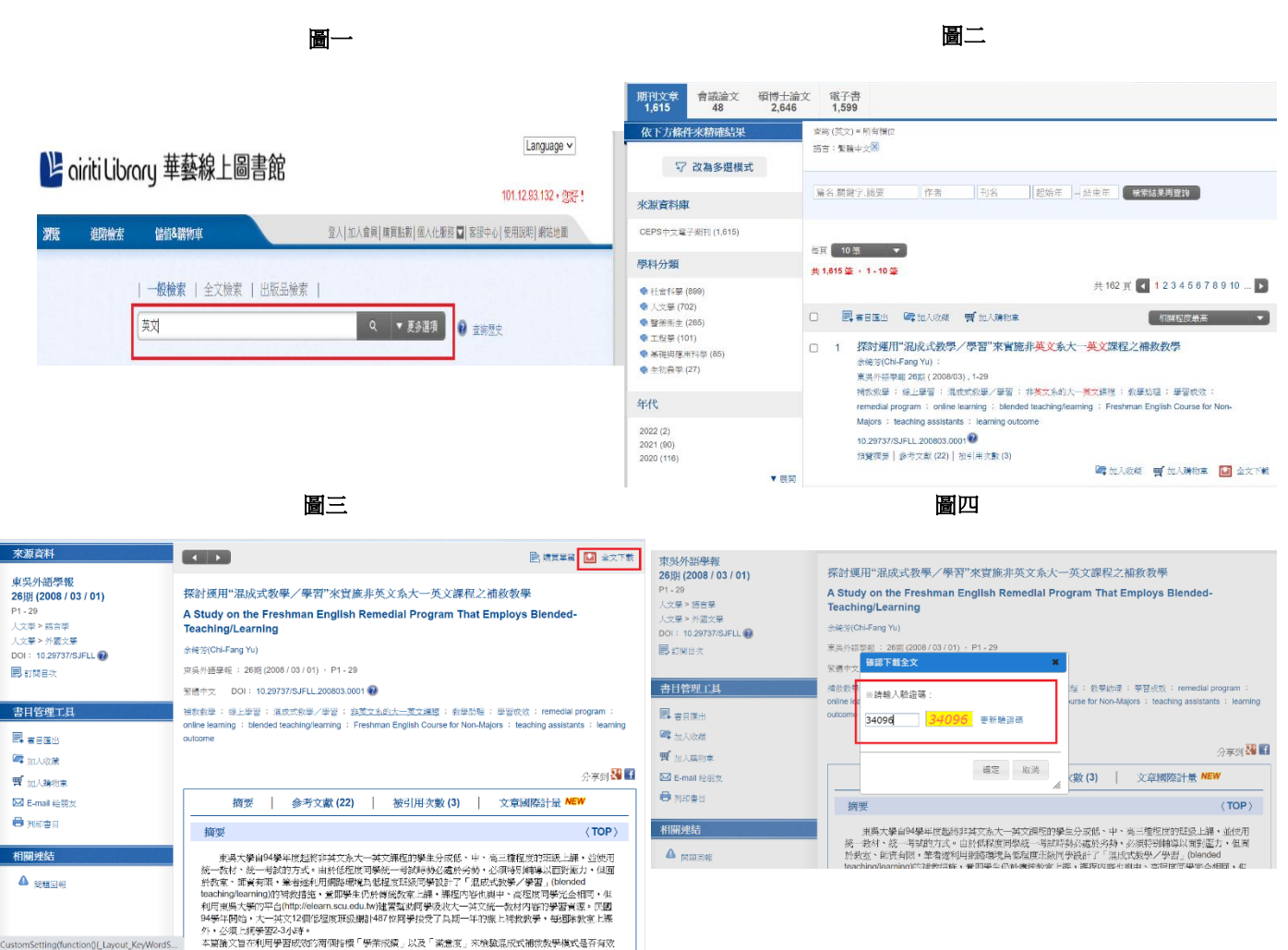

本篇論文旨在利用學習成效的兩個指標「學業成績」以及「滿意度」來檢驗混成式補償數學模式是否有效

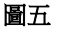

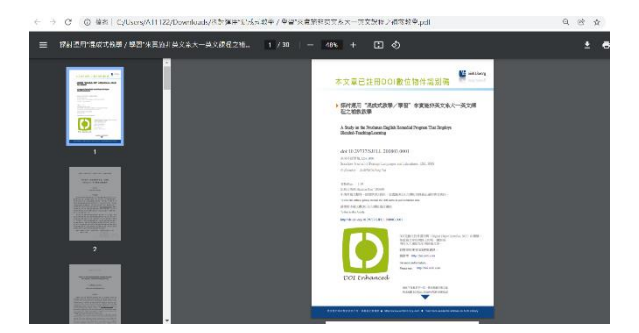

## 步驟2書目匯出:文章詳目頁左方,點選「書目匯出」(圖六),選擇APA格式(圖七)後直接匯出 至裝置(圖八)

圖六

圖七

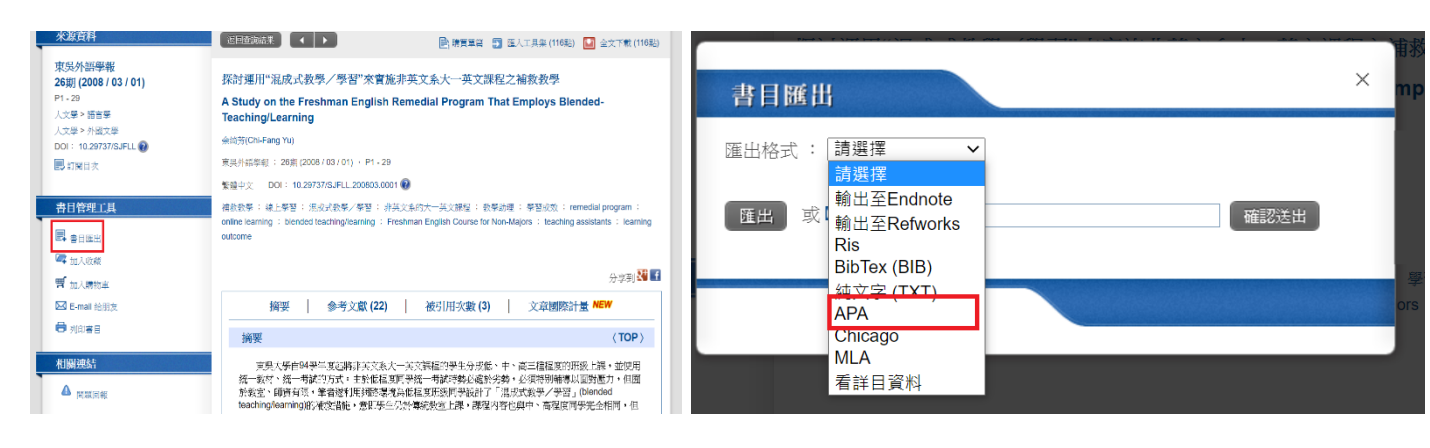

圖八

airitilibrary\_APA (17) - 記事本
 檔案(F) 編輯(E) 格式(O) 檢視(V) 說明

余綺芳(2008)。探討運用"混成式教學/學習"來實施非英文系大一英文課程之補救教學。東吳外語學報,(26),1-29。doi:10.29737/SJFLL.200803.0001

## 步驟3 多選模式:

在搜尋頁面左上方點選「改為多選模式」(圖九),在欲篩選的項目打勾(可多選),點擊上方套用即可 依照篩選條件做進一步的搜尋(圖十)

圖九

圖十

| 期刊文章 會議論文 碩博士論<br>1,615 48 2,646                                                                              | 文 電子書<br>1,599                                                                                            | 期刊文章 會議論文 碩博士論<br>28 0 80    | ☆ 電子書<br>0                                                                                                    |
|----------------------------------------------------------------------------------------------------|----------------------------------------------------------------------------------------------------|------------------------------|----------------------------------------------------------------------------------------------------|
| 依下方條件來精確結果<br>一                                                                                               | #第(次文)=所有償在<br>紙合: 製造中式®<br>第62.開設学 摘要    作者    刊名    起始年   - 訪中年    株式技事問問論                              | <ul> <li></li></ul>          | - 査術(英文) = 所有關位<br>主च: 人文學習<br>年代: 2021図<br>講者: 緊懸中文図                                                                                                    |
| 來源資料庫<br>CEPS中文電子期刊 (1.815)                                                                                   |                                                                                                    | ★ 謝賀村理 CEPS中文電子期刊 (28)       | [篇名.默疑字.廣東  作者  刊名  赵始年                                                                                                    |
| <ul> <li>學科分類</li> <li>◆ 北會科學 (899)</li> </ul>                                                                | 共1,615 兼 • 1 • 10 兼<br>共1,615 集 • 1 • 10 兼<br>共162 賞 【 1 2 3 4 5 6 7 8 9 10 ▶                             | 學科分類 這餘條性⊠ ◆人文單(28) ☑        | 每页 10 生 ▼<br>共28 章 · 1 · 10 章                                                                                                    |
| <ul> <li>人文學 (702)</li> <li>警撮索主 (285)</li> <li>工程學 (101)</li> <li>並得與應用科學 (85)</li> <li>生松農學 (27)</li> </ul> | □ 國書目運出 端加人收菜 譬加人類物率 相關稅度最高 ▼                                                                             | 年代 清除條件区                     | 共3頁 【 123 🕨                                                                                                    |
|                                                                                                    | □ 1 孫討選用"温波式数學/學習"來實施非英文系大一英文課程之補数数學<br>計經治(Chi-Fang Yu):<br>東原治醫經(200603), 1-29<br>世界治醫經(200603), 1-29   | 2021 (28)                    | □ ■書目接出 ■加入收除 ■加入精物率 相關程度最高 ▼                                                                                                    |
|                                                                                                    |                                                                                                    | 出版品名稱                        | □ 1 服務學習中的跨文化教育:以一商管大學之大一英文寫作課程為例<br>[#18/sit(Cherryl Weivar Cherry]:                                                                                                   |
| 年代                                                                                                    | remedial program : online learning : blended teaching/learning : Freshman English Course for Non-         | 點数商(4)                       | 北南平标 37斯(2021/01),41-57                                                                                                    |
| 2022 (2)<br>2021 (90)<br>2020 (116)                                                                           | Majors : teaching assistants : Kenning outcome<br>10.29737/SJFLI.200003.0001<br>習慣論學 (今年文第(22)) (希知時政策(3) | 局機戰元时死(2) □                  | EB新学学、現在スターペスAFYSHE、IF文(10代年)、Service earing : Dusiness university : English<br>writing courses : Intercultural education<br>現実研究 確加人化常 質加人情報学 罰 法人工具体(05時) 望 全文下記(05時) |
| ▼ 8655                                                                                                    | 🖓 加入收益 🛒 加入時物本 🛄 金文下載                                                                                     | 休閒事樂研究 (1) 日<br>休閒事樂研究 (1) 日 | 2 陽喻在逝講英文教學的理論與應用                                                                                                    |